## Упутство за лекаре – евиденција дијабетеса

Да бисте пацијенту који има дијагнозу која припада групи дијагноза Diabetes mellitus евидентирали податке о дијабетесу, потребно је да из картона пацијента, када отворите Избор притиском на **F7** одаберете ставку – **Евиденција дијабетеса...** 

| + | Dr Doktor Dokt | torić                                                                                            |            |                                  |                  |         |              | - | ×  |
|---|----------------|--------------------------------------------------------------------------------------------------|------------|----------------------------------|------------------|---------|--------------|---|----|
|   | М              | TESTIĆ PACIJENTIĆ, rođen(a) 01.01.1918, Lekar Doktorić Doktor, Protokol Ambulanta opšte medicine |            |                                  |                  |         |              |   |    |
|   | Datum          | ExamNo:                                                                                          |            | ReferralNo:                      | SlotID:          | Pregled | završen:     |   |    |
|   | 24.07.2018     | 12                                                                                               | us         | N                                | e x T            |         | Specijalnost |   | L. |
|   | 26.09.2018     | Resurs:                                                                                          |            | Recept                           |                  |         |              |   |    |
|   | 21.02.2019     | P                                                                                                | acijent je | Spisak svih eTerapija            | za pacijenta u p | eriodu  |              |   |    |
|   | 27.02.2019     |                                                                                                  |            | <u>U</u> put                     |                  |         |              |   |    |
|   | 28.02.2019     | 0                                                                                                | pis nepra  | Dosadašnji uputi                 |                  |         |              |   |    |
|   | 04.03.2019     | L C                                                                                              |            | Doznaka                          |                  |         |              |   |    |
|   | 04.03.2019     |                                                                                                  |            | P <u>e</u> riodični lekarski pre | gled             |         |              |   |    |
|   | 07.04.2019     | Anamneza:                                                                                        |            | Medicinsko tehnička p            | omagala          |         |              |   |    |
|   | 07.04.2019     |                                                                                                  |            | Unos laboratorijskih <u>r</u> e  | ezultata         |         |              |   |    |
|   | 07.04.2019     | Status-Pregled: V                                                                                | VSW        | Laboratorijski rezultat          | i                |         |              |   |    |
|   |                |                                                                                                  |            | Prijava <u>z</u> araznih boles   | ti               |         |              |   |    |
|   |                |                                                                                                  |            | Predlog za <u>v</u> eštačenje    | •                |         |              |   |    |
|   |                | EKG:                                                                                             |            | Karton vakcinacije               |                  |         |              |   |    |
|   |                |                                                                                                  |            | <u>E</u> videncija dijabetesa    |                  |         |              |   |    |
|   |                | Nalazi:                                                                                          |            | <u>E</u> hokardiogram            |                  |         |              |   |    |
|   |                |                                                                                                  |            | <u>I</u> spitivanje              |                  |         |              |   |    |
|   |                | Poverljivo:                                                                                      |            | Nalog za upotrebu sar            | nitetskog vozila |         |              |   |    |

...отвориће се екран Евиденција дијабетеса – почетна форма за попуну података.

Ако су подаци о посети пацијента коректно евидентирани, сва поља на почетној форми (о установи и пацијенту) би требало да буду попуњена. Остаје да се изабере **Врста прегледа** и **Књига евиденције.** Поља са плавим насловима су <u>приоритетна</u> а са црвеним насловима <u>обавезна</u> за попуну.

| m         |                                  | Zdravstvena ustanova                                        |            |                   |                           |            |       |             |                   |          |   |
|-----------|----------------------------------|-------------------------------------------------------------|------------|-------------------|---------------------------|------------|-------|-------------|-------------------|----------|---|
| 8.06.2019 | Odeljenje:                       | : 0001                                                      |            | Bošnjane 1        |                           |            |       | zz odraslih |                   |          |   |
|           | Lekar:                           | 19005318 Dr                                                 |            |                   |                           |            |       |             |                   |          |   |
|           | Vrsta pregleda:                  | 1                                                           | prvi preg  | gled              |                           |            |       |             |                   |          |   |
|           | Knjiga evidencije:               | 1                                                           | Knjiga ev  | videncije DN      | 1 odraslih                | <u>(</u>   |       |             |                   |          |   |
|           |                                  | Pod                                                         | aci o paci | ijentu            |                           |            |       |             |                   |          |   |
|           | Prezime:                         | ANE                                                         | DELKOVIĆ   |                   | Ime roditelja: DF 1 CTČ 1 |            |       |             | Ime: Ministration |          |   |
|           | JMBG:                            | JMBG:<br>Datum rođenja: 2.5 20 40/5<br>Broj protokola: 2368 |            | LBO:              |                           |            |       |             | BZK:              |          |   |
|           | Datum rođenja:                   |                                                             |            |                   |                           | Uzrast: 77 |       |             | Pol: 2            |          |   |
|           | Broj protokola:                  |                                                             |            | Broj kartona: 144 |                           |            |       |             |                   |          |   |
|           | Adresa, Mesto, Opština: BOŠNJANE |                                                             |            |                   | 2003                      | Boš        | njane |             | 70378             | Varvarin |   |
|           |                                  |                                                             | F1-Upis    | , F4-Pretrag      | ja, Esc-KF                | LAS        |       |             |                   |          |   |
| M         |                                  |                                                             | Pre        | evencija dij      | abetesa                   |            |       |             |                   |          | X |
|           | Prevencija dijat                 | oete                                                        | esa-rana   | detekcija         |                           |            |       |             |                   |          |   |
| Procena   | rizika:                          |                                                             |            |                   |                           |            |       |             |                   |          | - |
| Skor      | rizika:                          |                                                             |            |                   |                           |            |       |             |                   |          |   |
|           | Prevencija dijat                 | encija dijabetesa-preventivna intervencija                  |            |                   |                           |            |       |             |                   |          |   |
| Dri       | imena:                           |                                                             | -          |                   | -                         |            |       |             |                   |          | 1 |

У наставку овог, почетног екрана налази се 14 додатних екрана за евиденцију свих података о дијабетесу. Њима можете да приступите на два начина:

- држите притиснутим тастер **Ctrl** и стрелицама на тастатури за лево (←) или десно (→) одаберите одговарајући екран чији су називи наведени на доњој ивици екрана и обележени бројевима.

ntrola 6-Pubertetski status 7-Druge bolesti 8-Komplikacije 9-Skrining komplikacija 10-Terapija 11-Dijagnoza dijabete

| Datum                   |                      | Zdravstvena ustanova |                |              |                        |           |               |       |             |  |  |
|-------------------------|----------------------|----------------------|----------------|--------------|------------------------|-----------|---------------|-------|-------------|--|--|
| ▶ <u> 1</u> 8.06.2019 ◀ | Odelienie            |                      | 0001 Bošniane  |              |                        | 1         | 1 zz odraslih |       |             |  |  |
|                         | Lekar:               | 1900                 | 19005318 Dr    |              |                        |           |               |       |             |  |  |
|                         | Vrsta pregleda:      | 1                    | 1 prvi pregled |              |                        |           |               |       |             |  |  |
|                         | Knjiga evidencije:   | 1                    | Knjiga e       | videncije D  | M odraslih             | 5         |               |       |             |  |  |
|                         | -                    | Poda                 | aci o pac      | ijentu       |                        |           |               |       |             |  |  |
|                         | Prezime:             | ANĐ                  | ANĐELKOVIĆ     |              | Ime roditelja: DPACTČA |           |               | 1     | Ime: MTD14M |  |  |
|                         | JMBG:                |                      |                | LBO:         |                        | ana ana   |               | BZK:  |             |  |  |
|                         | Datum rođenja:       | 27.0                 | . 1 1          |              | Uz                     | rast: 77  |               |       | Pol: 2      |  |  |
|                         | Broj protokola:      | 2368                 | 8              |              | Broj kar               | tona: 144 | 5             |       |             |  |  |
| A                       | dresa,Mesto,Opština: | BOŠ                  | NJANE          |              | 2003                   | Bošnjane  |               | 70378 | Varvarin    |  |  |
|                         |                      |                      | F1-Upis        | s, F4-Pretra | ga, Esc-KR             | LAJ       |               |       |             |  |  |
| M                       |                      |                      | Pre            | evencija di  | jabetesa               |           |               |       | )           |  |  |
|                         | Prevencija dijat     | oete                 | sa-rana        | detekcija    |                        |           |               |       |             |  |  |
| Procena riz             | tika:                |                      |                |              |                        |           |               |       |             |  |  |
| Skor riz                | tika:                |                      |                |              |                        |           |               |       |             |  |  |
|                         | Prevencija dijat     | pete                 | sa-prev        | entivna in   | tervencija             | a         |               |       |             |  |  |
| Prime                   | ena:                 |                      |                |              |                        |           |               |       |             |  |  |

- притиском на десно дугме миша отварићете падајућу листа на којој бирате Наставак... и са друге падајуће листе директо бирате тражени екран:

| Ν         | 1                               | Evidencija di                                                                                         | jabetesa                                                                                                    | 1 / 1                       |  |  |  |
|-----------|---------------------------------|----------------------------------------------------------------------------------------------------|----------------------------------------------------------------------------------------------------|-----------------------------|--|--|--|
|           | Nastavak 🕨                      | 1-Prevencija dijabetesa                                                                               | is BIT IMPEKS Boograd                                                                                                    |                             |  |  |  |
|           | NexT                            | 2-Dijagnostika<br>3-Faktori rizika<br>4-Laboratorija<br>5-Samokontrola<br>6-Pubertetski status        | A 1 Odrasli 1 zz odraslih<br>prić 31038391<br>odraslih<br>Ime roditelja: MIRKO Ime: PACI<br>LBO: BZK:<br>Uzrast: 101 Pol: 1<br>Broj kartona:<br>0338 Beograd (Voždova 70106 Beograd-V<br>a, Esc-KRAJ |                             |  |  |  |
|           | Adro                            | 7-Druge bolesti<br>8-Komplikacije<br>9-Skrining komplikacija<br>10-Terapija                           |                                                                                                    |                             |  |  |  |
| P         | Procena riziki<br>c Skor riziki | 12-lshodi trudnoće (novorođenčeta<br>13-lzveštaj<br>14-Mortalitet                                     | ibetesa                                                                                                    |                             |  |  |  |
| Up<br>Zav | Primena<br>V<br>Vic             | Prevencija dijabetesa-preventivna in<br>:<br>:<br>:<br>:<br>:<br>:<br>:<br>:<br>:<br>:<br>:<br>:<br>: | tervencija<br>9-Skrining komplikacija 10                                                                                                    | 0-Terapija 11-Dijagnoza dij |  |  |  |

На сваком од екрана са списка, обавезна поља за попуну имају црвене називе.

С обзиром да нису сви подаци за попуну исти у свим књигама евиденције, подацима који се не односе на изабрану књигу, нећете моћи да приступите. (нпр Пубертетски статус и Друге болести се односе само на Књигу евиденције ДМ школске деце и омладине, Исходи трудноће, само на Књигу евиденције гестацијског ДМ и тд)

Ради брже попуне података, податке о терапији за пацијента (таб 10-Терапија) могуће је преузети из картона пацијента, позиционирањем на свако појединачно поље:

**Претходна терапија за дијабетес** где се издвајају сви лекови који су преписани <u>пре</u> <u>више од 6 месеци</u>, а за дијагнозу која припада групи дијагноза Diabetes mellitus.

Актуелна терапија за дијабетес где се издвајају сви лекови који су преписани у последњих 6 месеци, а за дијагнозу која припада групи дијагноза Diabetes mellitus.

**Остала терапија** која се не односи на дијабетес где се издвајају сви лекови који су преписани <u>у последњих 6 месеци, а **нису** везани за дијагнозу</u> која припада групи дијагноза Diabetes mellitus.

| М                            | Тегаріја                                                   | 1/1 <mark>X</mark> |
|------------------------------|------------------------------------------------------------|--------------------|
|                              | Prethodna terapija za dijabetes (propisana pre više od 6M) |                    |
|                              |                                                            |                    |
|                              |                                                            |                    |
|                              | Aktuelna terapija za dijabetes (propisana u poslednjih 6M) | _                  |
|                              | · ····································                     | _                  |
|                              |                                                            |                    |
|                              |                                                            | _                  |
|                              | Ostala terapija (propisana u poslednjih 6M)                |                    |
|                              |                                                            |                    |
|                              |                                                            |                    |
| Higijensko-dijetetski režim: |                                                            |                    |
| Vrsta lečenja dijabetesa:    |                                                            |                    |
|                              | F1-Upis, F4-Pretraga, F5-Preuzimanje terapije, Esc-KRAJ    |                    |
|                              | <u></u>                                                    |                    |

Притиском на **F5-Преузимање терапије** отвара се списак лекова **Избор терапије**.

Потребно је да знаком + испред назива лека обележите све лекове које желите да преузмете и притиснете **F1-Упис**:

| I | 1 |         | Izbor terapije                       | 4 / 8 <mark>2</mark> | Х |
|---|---|---------|--------------------------------------|----------------------|---|
| ſ | С | Lek     |                                      | Dijagnoza            | Ι |
| I | + | 1327402 | KANAZOL 10 po 100 mg                 | B35                  | - |
| I | + | N003491 | molsidomin 2mg                       | 100                  |   |
| I | + | 1102452 | MONIZOL 30 po 40 mg                  | Z00                  |   |
| ł |   | 1107496 | PRESOLOL 30 po 100 mg                | Z00                  | ł |
|   |   | 1321870 | PALITREX 16 po 250 mg                | Z00                  |   |
|   |   | 3321875 | PALITREX 1 po 100 ml (250 mg / 5 ml) | Z00                  |   |
|   |   | 7094033 | MIOKARPIN 1 po 10 ml 2%              | Z00                  |   |
|   |   | N001065 | quinidine sulfat tablete 200 mg      | Z00                  | - |
| L |   |         |                                      |                      |   |
|   |   |         |                                      |                      |   |
|   |   |         |                                      |                      | J |
|   |   |         | F1-Upis, Esc-KRAJ                    |                      |   |